#### BAB I

#### PENDAHULUAN

#### A. Latar Belakang

OpenStreetMap (OSM) adalah peta *online* seluruh dunia yang gratis, bebas, dan dapat diedit oleh siapapun, selama mencantumkan sumber dan memiliki lisensi yang sama dan tetap terbuka. OpenStreetMap (OSM) hampir sama dengan Google Maps. Yang membuat mereka berbeda adalah Google Maps membatasi penggunaannya, kecuali anda telah menerima otoritas tertulis dari Goolge (sebagaimana berlaku, dari penyedia konten tertentu), Anda tidak diperbolehkan untuk menyalin, menerjemahkan, memodifikasi, atau membuat karya turunan dari konten tersebut atau bagiannya.

OpenStreetMap dirintis oleh Steve Coast di Britania Raya pada tahun 2004. Proyek ini terinspirasi oleh kesuksesan dan ketersediaan data peta berhak cipta di Britania Raya dan daerah lain. Kelebihan OpenStreetMap yaitu kaya akan data spasial, tidak ketergantungan dengan aplikasi lain, selalu *update/realtime*, tidak ada monopoli data dan lebih pentingnya gratis selamanya. Data hasil urun daya ini dilepaskan dengan Lisensi *Open Database*. Situsnya sendiri ditopang oleh OpenStreetMap *Foundation*, organisasi nirlaba yang berpusat di Inggris.

OpenStreetMap dapat mencari lokasi dan rute dan kita juga bisa meng-unduh data lengkap di "download.geofabrik.de". OSM offline sudah ada di smartphone/tablet, aplikasinya yaitu "MAPS.ME". Data OpenStreetMap dianggap lebih lengkap ketimbang data sumber berhak cipta. Namun demikian, kelengkapan data peta OSM di seluruh dunia sangat bervariasi. Yang lebih pentingnya kita dapat berkontribusi dalam OSM tersebut dan membantu sebuah Negara yang lagi terkena bencana alam. Dengan membantu mapping wilayah yang dimana kerusakan yang parah dan yang tidak terlalu parah. Contohnya bangunan kota, pemukiman warga, dan lian-lain dari photo citra satelit.

#### B. Urgensi Kegiatan PPM

Urgensi dari kegiatan PPM di OpenStreetMap (OSM) khususnya di Jogja, yaitu:

- 1. Berkontribusi mapping kota bantul dan sleman.
- 2. Survei daerah yang rawan terkena bencana.
- Survei dan mapping bangunan kesehatan, contohnya klinik dan rumah sakit. Di setiap kecamatan kota bantul dan sleman.
- 4. Tracking jalan di setiap kecamatan kota bantul dan sleman.

5. Mengisi data dari data jalan dan bangunan yang berhubungan dengan kesehatan. Lalu kirim ke server.

#### BAB II

#### **TUJUAN KEGIATAN PENGABDIAN**

Java OpenStreetMap (JOSM) merupakan software pemetaan yang digunakan untuk melakukan editing (menambahkan, memperbaiki, dan memperbaharui) data spasial ke dalam OpenStreetMap. OpenStreetMap (OSM) Indonesia ingin mengambil data-data tempat yang sering terjadi bencana alam khususnya di kota Jogja.

Kami yang berpartisipasi dalam pelatihan Mapathon, dilatih dalam pemetaan dengan menggunakan aplikasi Java OpenStreetMap (JOSM). Dengan pengenalan objek yang dipetakkan, yaitu seperti:

- 1. Titik (node) digunakan untuk nama Kota/Kab, titik tinggi, fasilitas penting, dan lain-lain.
- 2. Garis (Line) digunakan untuk jalan, sungai, rel kereta api, dan lain-lain.
- 3. Area (*Poligon*) digunakan untuk tanah (lapangan, sawah, hutan, dan lain-lain), bangunan, wilayah administrasi.

Di JSOM juga ada beberapa kesalahan umum yang sering dilakukan dalam pemetaan. Disini juga kami diberi tips *mengedit* di JSOM, yaitu seperti:

- 1. Titik (node) tidak diberi tag pada ujung bangunan/garis.
- 2. Beberapa objek tidak seharusnya terhubung seperti bangunan dan jalan.
- 3. Persimpangan jalan harus terhubung satu sama lainnya.
- 4. Area (Poligon) tidak boleh overlap (tumpang tindih).
- 5. Persimpangan yang bertemu di sudut jalan harus digambarkan lagi atau berbeda jalan.
- 6. Garis (Line) tidak boleh melewati bangunan.

Disni juga kita bisa berkontribusi dalam pemetaan wilayah (termasuk semua kalangan), contohnya wilayah yang belum di petakan dan wilayah yang lagi terjadi bencana melalui OSM *Tasking Manager* yang didukung oleh aplikasi JSOM. OSM *Tasking Manager* merupakan alat pemetaan dirancang dan dibangun untuk pemetaan kolaboratif HOT. Alat tersebut dapat kita gunakan untuk menjadikan sebuah wilayah menjadi beberapa grid yang dapat dikerjakan secara bersama-sama untuk memetakan sebuah area secara terorganisir.

Manfaat dari kontribusi OSM Tasking Manager di OpenStreetMap (OSM), yaitu:

 Membantu mapping atau pemetaan suatu lokasi seperti bangunan gedung, perumahan, dan lain-lain.

- 2. Memberi informasi kerusakan bangunan yang terkena bencana alam di lokasi, dari segi yang sedang hingga yang terparah.
- 3. Memberi informasi jalur rute, sehingga dapat membantu untuk membuat rute penanggulangan bencana atau jalur evakuasi.

Contoh respon OpenStreetMap terhadap topan Haiyan/Yolanda:

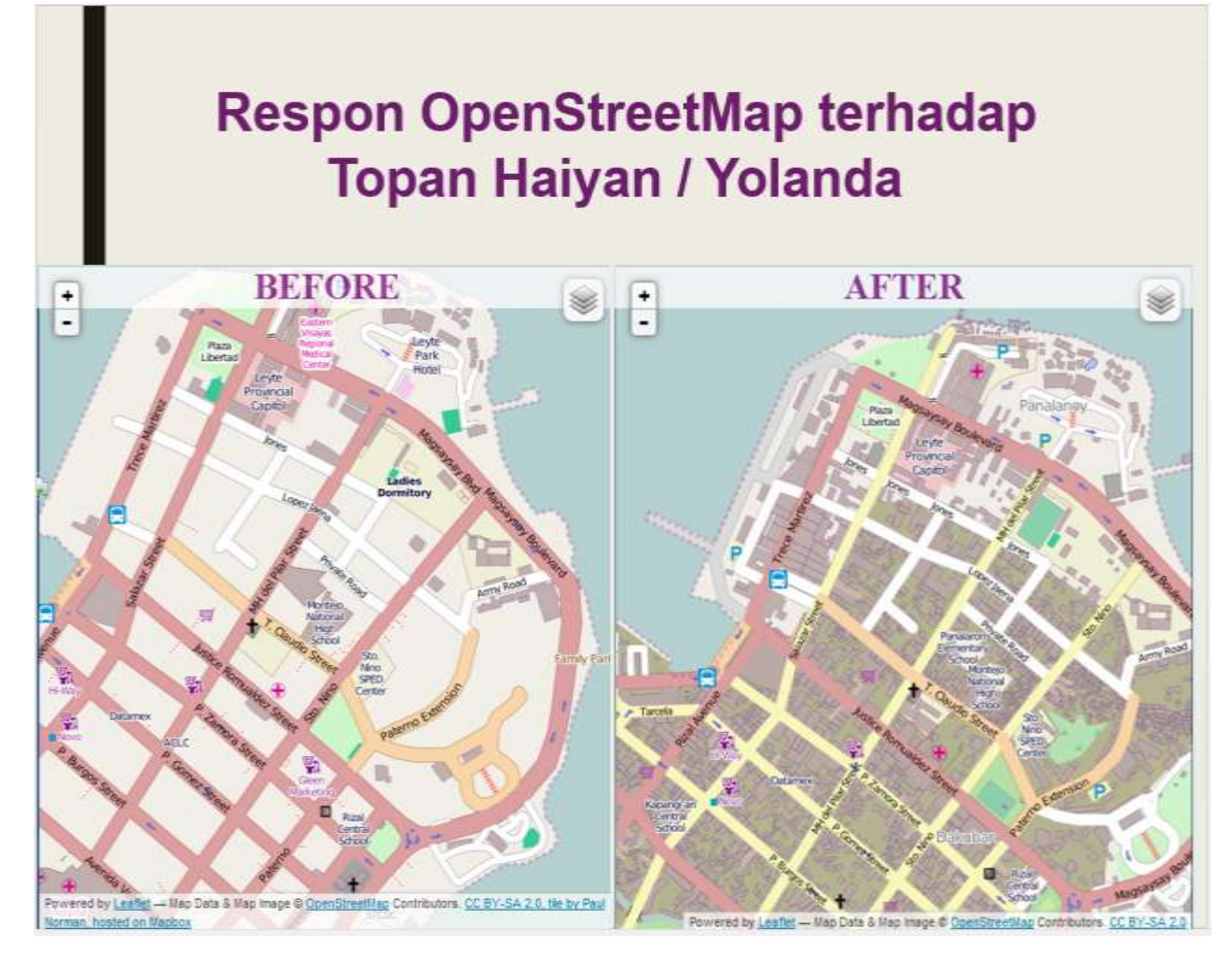

Gambar 2 - respon OpenStreetMap terhadap topan Haiyan/Yolanda

Pada tanggal 7 November 2013, OpenStreetMap *user* memulai memetakan Tacloban *city*. 24 jam setelah dibukannya tasking manager untuk Tacloban, sudah terpetakan 10,000 bangunan (sekitar 25% bangunan di kota ini). Ini merupakan hasil pemetaan dari 33 *user* OSM.

Tugas kami dalam pelatihan Mapathon di kota Jogja, yaitu kami terjun langsung ke lapangan untuk mendata bangunan fasilitas kesehatan dan depo pertamina disetiap Kecamatan kota Bantul dan Sleman dimana di kota tersebut rawan sekali bencana alam tsunami dan gunung meletus. Dan sekaligus kami *men-tracking* jalan, setelah itu kami kirim ke server untuk dimasukkin ke database OpenStreetMap (OSM).

#### **BAB III**

# SASARAN DAN MANFAAT KEGIATAN PPM

#### A. Sasaran

OpenStreetMap (OSM) Indonesia khususnya di kota Jogja dalam rangka pelatihan *Maphaton* Jogja. Bertujuan untuk memetakan/*mapping* fasilitas Depo Pertamina dan terutama fasilitas kesehatan seperti Rumah Sakit dan klinik di kota Bantul dan Sleman di setiap kecamataannya. Dimana setiap daerah kota Bantul dan Sleman rawan sekali dengan bencana alam seperti tsunami dan gunung meletus. Dalam survei ke daerah-daerah kota Bantul dan Sleman. Kami telah dibantu dengan aplikasi yang sudah disediakan oleh operator OpenStreetMap (OSM) yaitu aplikasi *OSMtracker* yang hanya bisa dipakai oleh android saja. Kegunaannya untuk memberitahu jarak tempuh dan menandai jalan yang sudah dilewati.

Hasil-hasil *tracking* survei setiap kota Bantul dan Sleman yang sudah di *input* ke server sebagai berikut:

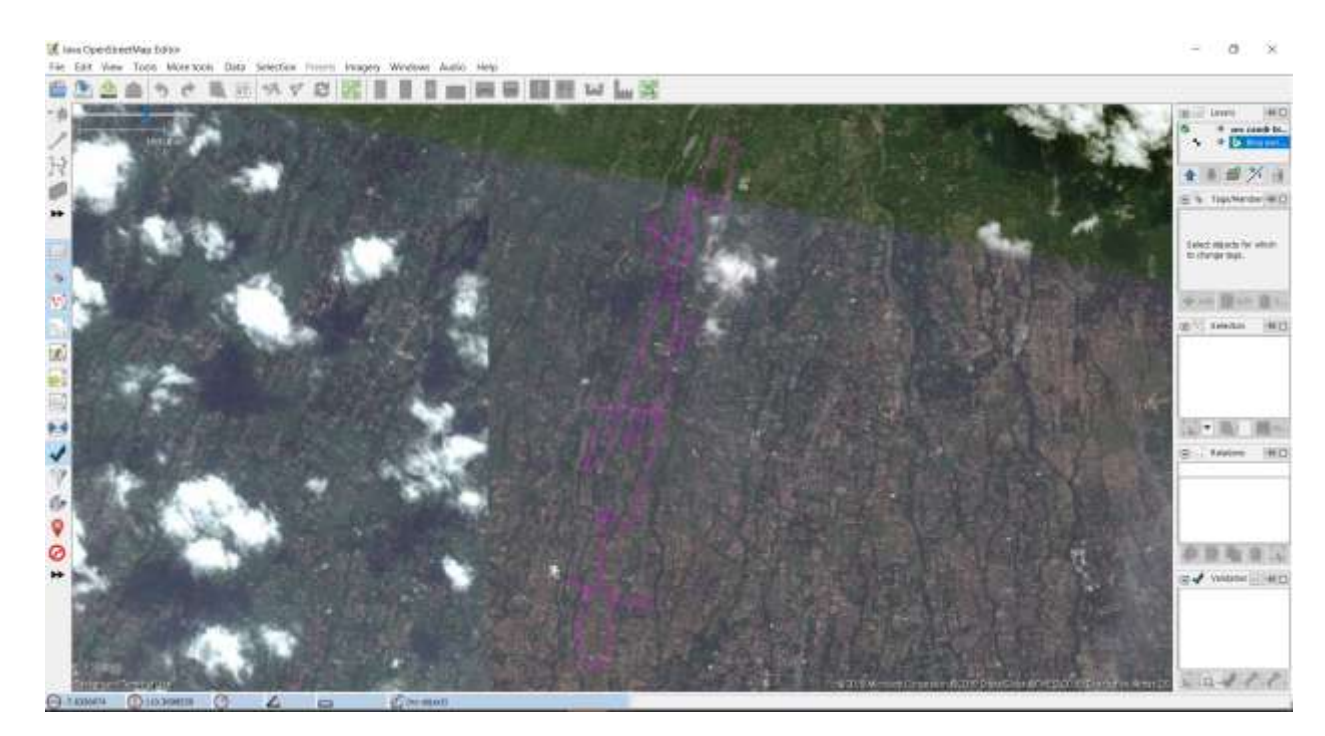

1. Kota Sleman, Kecamatan Candibinangun, 14/08/2018

Gambar 3.1 - Kota Sleman, Kecamatan Candibinangun

2. Kota Bantul, Kecamatan Donotirto, 13/08/2018

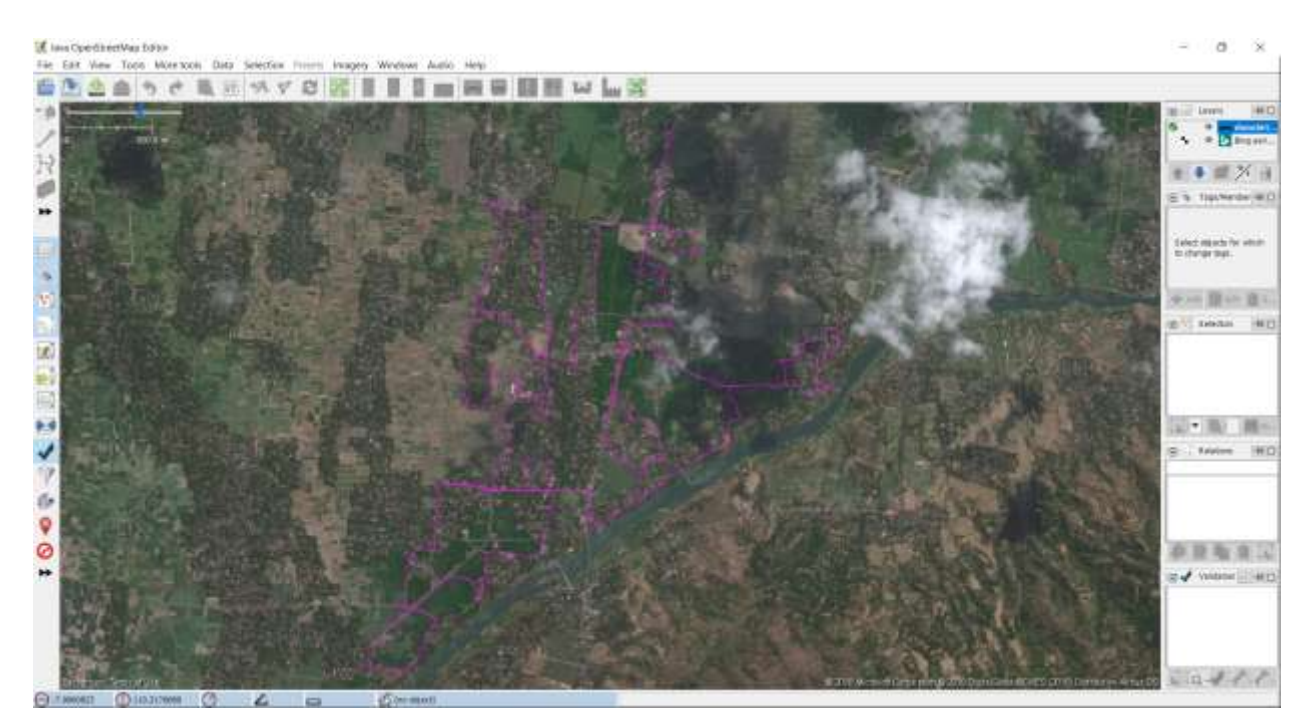

Gambar 3.2 - Kota Bantul, Kecamatan Donotirto

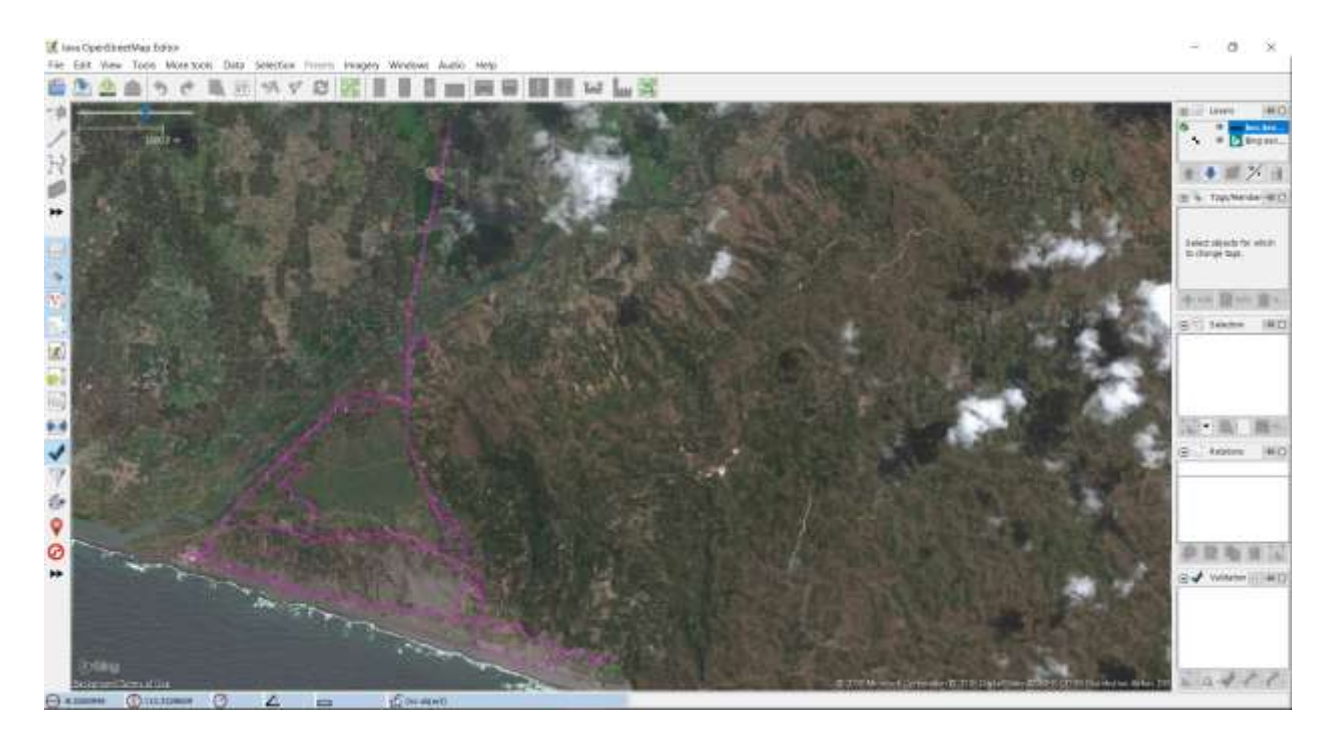

3. Kota Bantul, Kecamatan Kretek, 12/08/2018

Gambar 3.3 - Kota Bantul, Kecamatan Kretek

4. Kota Yogyakarta, Kecamatan Pakualam, 11/08/2018

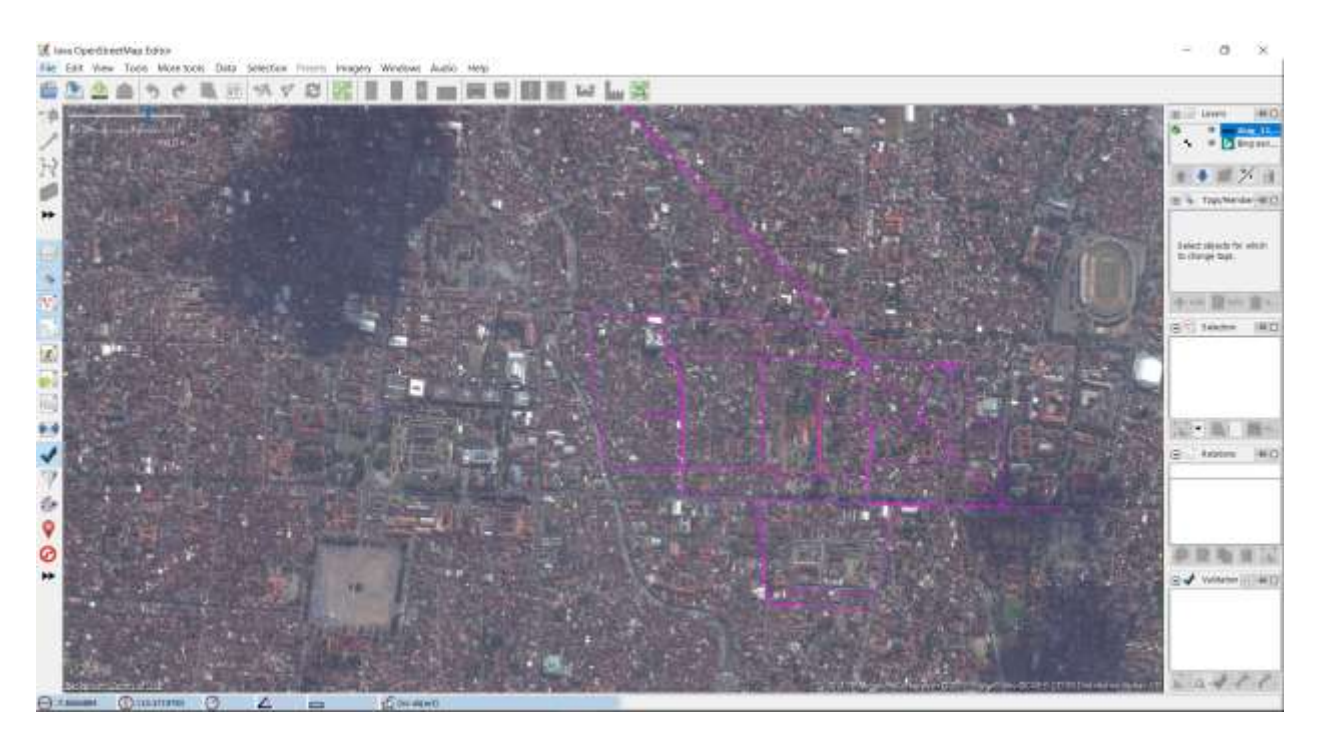

Gambar 3.4 - Kota Yogyakarta, Kecamatan Pakualam

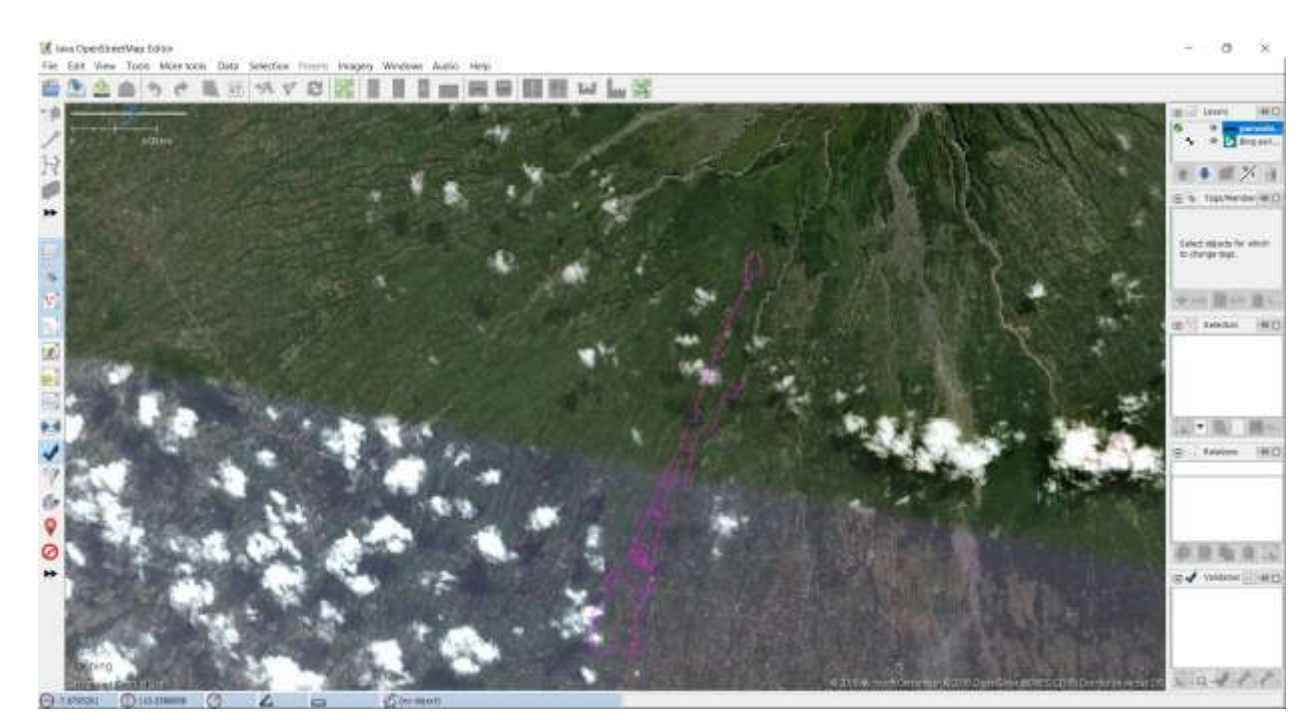

5. Kota Sleman, Kecamatan Purwobinangun, 14/08/2018

Gambar 3.5 - Kota Sleman, Kecamatan Purwobinangun

6. Kota Bantul, Kecamatan Sibdodadi, 13/08/2018

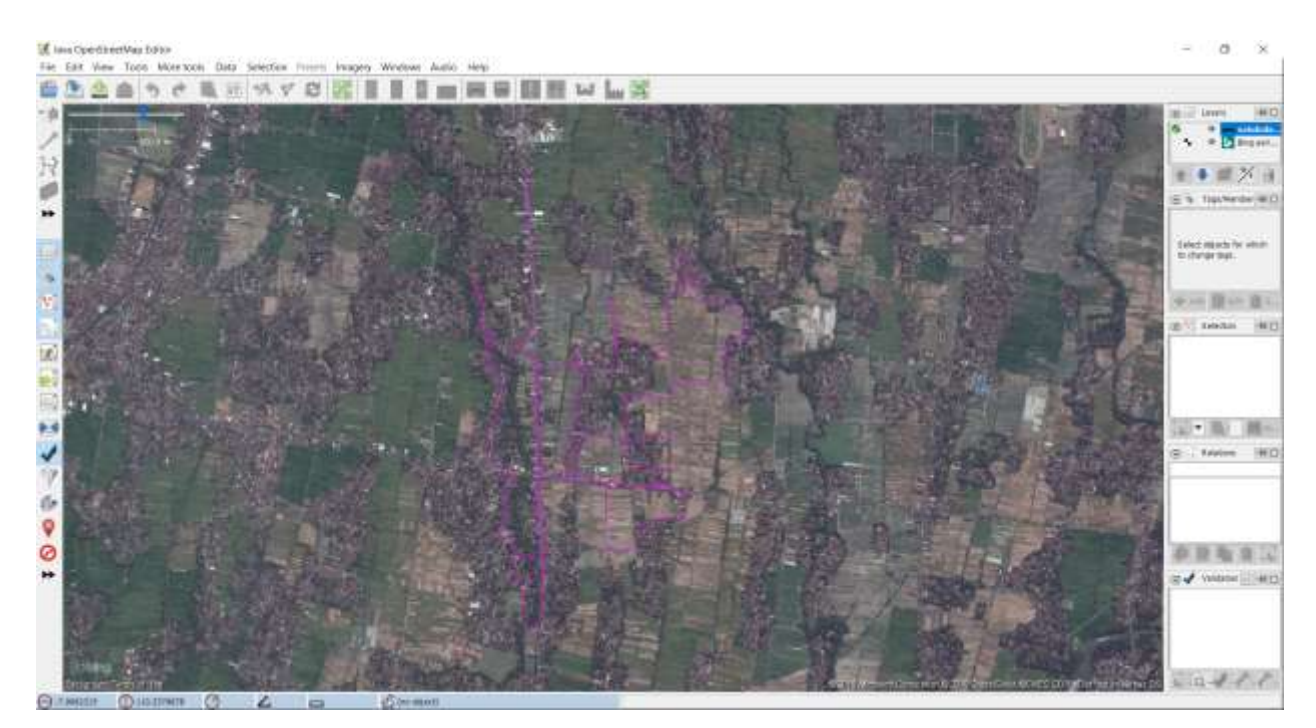

Gambar 3.6 - Kota Bantul, Kecamatan Sibdodadi

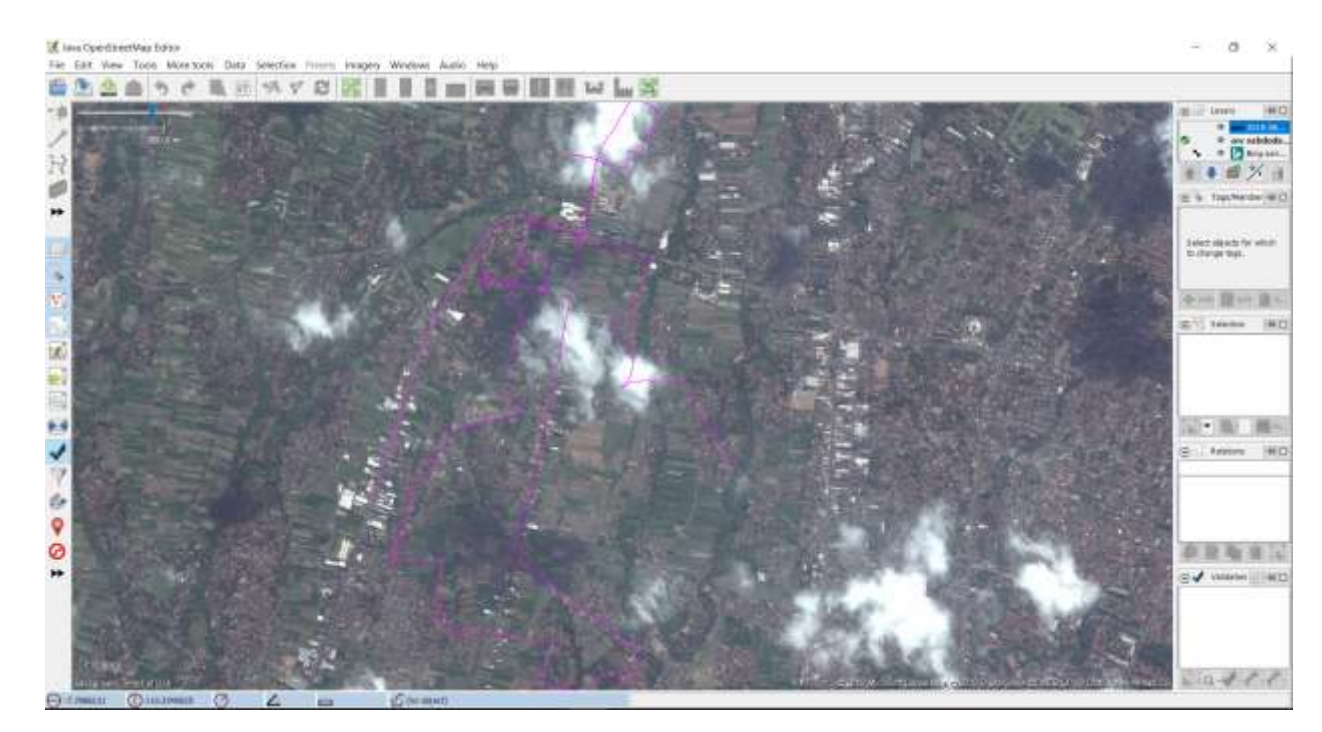

7. Kota Sleman, Kecamatan Trihanggo, 15/08/2018

Gambar 3.7 - Kota Sleman, Kecamatan Trihanggo

8. Kota Bantul, Kecamatan Trirenggo, 13/08/2018

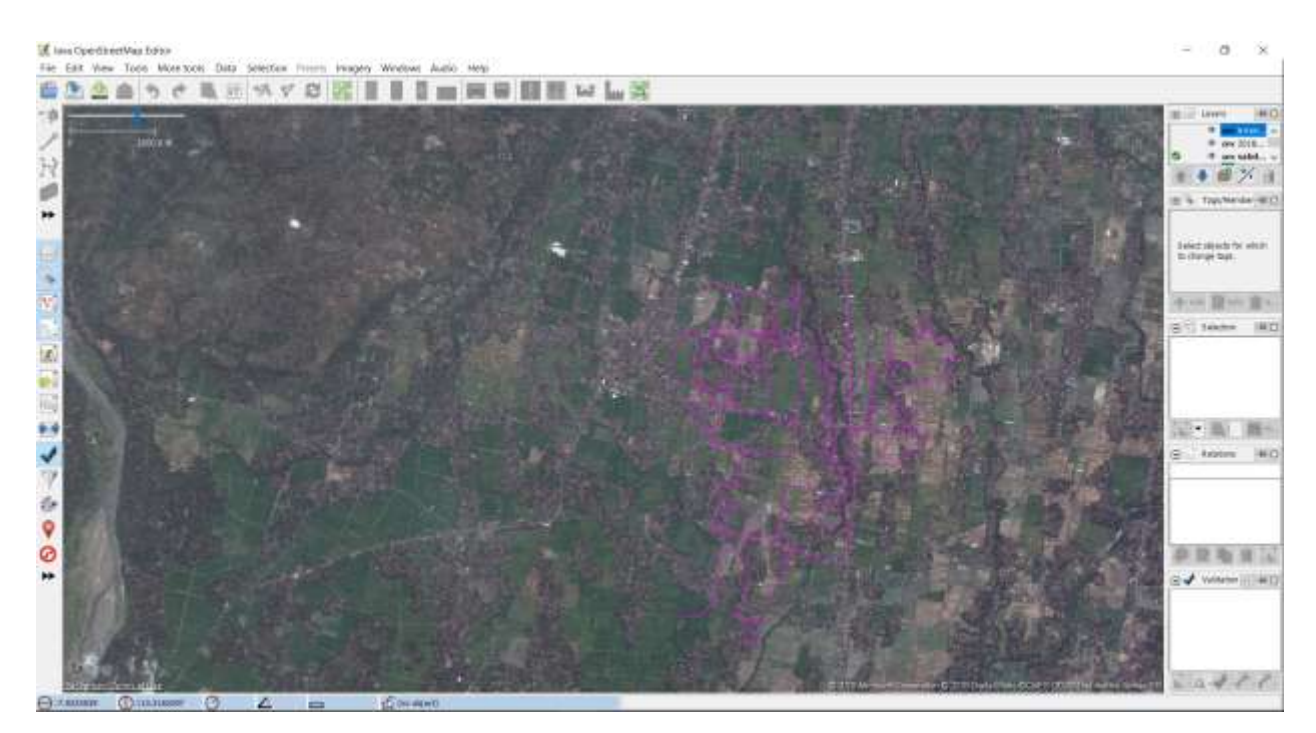

Gambar 3.8 - Kota Bantul, Kecamatan Trirenggo

# B. Manfaat

Manfaat *tracking* dari kegiatan PPM di OpenStreetMap, yaitu:

- 1. Untuk menandai jalan atau lokasi yang telah dijelajahi.
- 2. Memberi informasi jalan yang belum ke *input* ke server.
- 3. Memberi informasi jarak tempuh yang telah dijelajahi.
- 4. Mempermudah dalam pemetaan atau *mapping* pada jalan.
- 5. Mempermudah mengisi data dari data jalan untuk kirim ke server.

#### **BAB IV**

# PELAKSANAAN KEGIATAN PPM

# A. Tempat

- Gedung Pasca Sarjana Universitas Negeri Yogyakarta lantai 6 Ruangan 13, Jl. Colombo No.1, Santren, Caturtunggal, Kec. Depok, Kabupaten Sleman, Daerah Istimewa Yogyakarta 55281.
- 2. Amaris Hotel Diponegoro, Jl. Pangeran Diponegoro No. 87, Bumijo, Jetis, Kota Yogyakarta, Daerah Istimewa Yogyakarta 55231.
- 3. Survei Daerah Yogyakarta, Bantul dan Sleman.

## B. Waktu Pelaksanaan Dan Rincian Kegiatan

| Mapathon Agen | da                                    |
|---------------|---------------------------------------|
| Day 1         |                                       |
| Time          | Activity                              |
| 09.00 - 09.30 | Registration                          |
| 09.30 - 09.35 | Opening remaks by WPF and HOT         |
| 09.35 - 09.45 | Introduction to Humanitarian Mapping  |
| 09.45 - 10.30 | Training on OpenStreetMap             |
| 10.30 - 12.00 | Start mapping!                        |
| 12.00 - 13.00 | Lunch                                 |
| 13.00 - 16.30 | More mapping (with drinks and snacks) |
| 16.30 - 17.00 | Closing and evaluation                |
|               |                                       |
| Day 2         |                                       |
| Time          | Activity                              |
| 09.00 - 09.30 | Registration                          |
| 09.30 - 09.35 | Day 1 Recap                           |
| 09.35 - 12.00 | Mapping                               |
| 12.00 - 13.00 | Lunch                                 |

#### Tabel 4.1 – *Rundown* Kegiatan

| 13.00 - 16.30 | More mapping (with drinks and snacks) |
|---------------|---------------------------------------|
| 16.30 - 17.00 | Closing and evaluation                |
|               |                                       |
| Day 3         |                                       |
| Time          | Activity                              |
| 09.00 - 09.30 | Registration                          |
| 09.30 - 09.35 | Day 2 Recap                           |
| 09.35 - 12.00 | Mapping                               |
| 12.00 - 13.00 | Lunch                                 |
| 13.00 - 15.30 | More mapping (with drinks and snacks) |
| 15.30 - 16.30 | OSM Data Utilization                  |
| 16.30 - 17.00 | Winner Announcement                   |
| 17.00 - 18.00 | Closing and evaluation                |

Pada tabel 4.1 – *Rundown* Kegiatan *Day* 1, disajikan rincian rundown kegaiatan pengenalan aplikasi yang akan digunakan dan pengenalan awal mapping kota Yogyakarta. Day 2 dan Day 3 pelaksanaan mapping wilayah Bantul. Kegiatan ini di laksanakan di Gedung Pasca Sarjana UNY lantai 6 ruangan 13.

Tabel 4.2 – Rundown Kegiatan

| OSM Field Data Collection Agenda |                       |                                                           |  |  |  |  |  |  |
|----------------------------------|-----------------------|-----------------------------------------------------------|--|--|--|--|--|--|
| Day 1                            |                       |                                                           |  |  |  |  |  |  |
| Time                             | Activity              | Details                                                   |  |  |  |  |  |  |
| 09.00 - 09.30                    | Training Introduction | Trainer and participants introduction                     |  |  |  |  |  |  |
|                                  |                       | <ul> <li>Post-test and pre-test</li> </ul>                |  |  |  |  |  |  |
|                                  |                       | • Participants expectation(s) for the training            |  |  |  |  |  |  |
| 09.30 - 10.00                    | Introduction to       | Understanding OpenStreetMap                               |  |  |  |  |  |  |
|                                  | OpenStreetMap         | • Examples of OpenStreetMap application                   |  |  |  |  |  |  |
| 10.00 - 10.15                    | Coffee Break          |                                                           |  |  |  |  |  |  |
| 10.15-11.00                      | Accessing             | Accessing OpenStreetMap website                           |  |  |  |  |  |  |
|                                  | OpenStreetMap         | <ul> <li>Introduction to OpenStreetMap website</li> </ul> |  |  |  |  |  |  |
|                                  |                       | interface                                                 |  |  |  |  |  |  |

|               |                       | Creating OpenStreetMap account                             |
|---------------|-----------------------|------------------------------------------------------------|
| 11.00 - 12.00 | JSOM Installation and | JSOM installation                                          |
|               | Setup                 | <ul> <li>Practice on drawing object using JSOM</li> </ul>  |
|               |                       | <ul> <li>JSOM editing tips</li> </ul>                      |
| 12.00 - 13.00 | Lunch break           |                                                            |
| 13.00 - 15.00 | JOSM Advance Editing  | JSOM drawing tips and shortcut                             |
|               |                       | <ul> <li>Drawing object using additional tools</li> </ul>  |
|               |                       | <ul> <li>Fixing object using additional tools</li> </ul>   |
| 15.00 - 15.15 | Coffee break          |                                                            |
| 15.15 - 16.00 | OSM Data Input        | <ul> <li>Practice on OSM data input using JSOM</li> </ul>  |
| 16.30 - 17.00 | Introduction to       | <ul> <li>Introduction to GPS and GPS operation</li> </ul>  |
|               | ODK+OMK and OSM       | <ul> <li>Introduction to OSM Tracker (Optional)</li> </ul> |
|               | Tracker               |                                                            |
| 17.00 - 17.30 | Group formation for   |                                                            |
|               | field survey (Day 2)  |                                                            |

Pada tabel 4.2 – *Rundown* Kegiatan *Day* 1, pembekalan untuk kegiatan survei dan pelatihan menggunakan aplikasi OpenMapKit, OSMTracker dan ODK Collect di smartphone android. Kegiatan ini di laksanakan di Amaris Hotel Diponegoro Yogyakarta.

| Tabel 4.3 – | Rundown | Kegiatan |
|-------------|---------|----------|
|-------------|---------|----------|

| Day 2         |                   |                      |
|---------------|-------------------|----------------------|
| Time          | Activity          | Details              |
| 09.00 - 09.30 | Review & Briefing |                      |
| 09.30 - 17.00 | Field survey      | Survey to Yogyakarta |
|               |                   |                      |
| Day 3         |                   |                      |
| Time          | Activity          | Details              |
| 09.00 - 09.30 | Review & Briefing |                      |
| 09.30 - 17.00 | Field survey      | Survey to Yogyakarta |
|               |                   |                      |

| Day 4         |                   |                             |
|---------------|-------------------|-----------------------------|
| Time          | Activity          | Details                     |
| 09.00 - 09.30 | Review & Briefing |                             |
| 09.30 - 17.00 | Field survey      | Survey to Bantul and Sleman |
|               |                   |                             |
| Day 5         |                   |                             |
| Time          | Activity          | Details                     |
| 09.00 - 09.30 | Review & Briefing |                             |
| 09.30 - 17.00 | Field survey      | Survey to Bantul and Sleman |
|               |                   |                             |
| Day 6         |                   |                             |
| Time          | Activity          | Details                     |
| 09.00 - 09.30 | Review & Briefing |                             |
| 09.30 - 17.00 | Field survey      | Survey to Bantul and Sleman |

Pada tabel 4.3 – *Rundown* Kegiatan *Day* 2 sampai Day 6, kegiataan survei di laksanakan selama 5 hari di daerah Yogyakarta, Bantul dan Sleman.

| Day 7         |                        |                                                      |
|---------------|------------------------|------------------------------------------------------|
| Time          | Activity               | Details                                              |
| 09.00 - 09.30 | Review                 |                                                      |
| 09.30 - 10.00 | Understanding OSM      | What is OSM data conflict                            |
|               | data conflict and how  | How to avoid OSM data conflict                       |
|               | to fix it              |                                                      |
| 10.00 - 10.15 | Coffee Break           |                                                      |
| 10.15-11.00   | Tasking manager        | <ul> <li>Introduction to tasking manager</li> </ul>  |
|               |                        | <ul> <li>Data input using tasking manager</li> </ul> |
| 11.00 - 12.00 | Data quality assurance | <ul> <li>What is data quality assurance</li> </ul>   |
|               |                        | Introduction to data quality assurance tools         |

# Tabel 4.4 – *Rundown* Kegiatan

|               |                        | <ul> <li>Practice on data quality assurance</li> </ul> |
|---------------|------------------------|--------------------------------------------------------|
| 12.00 - 13.00 | Lunch break            |                                                        |
| 13.00 - 13.30 | Data quality assurance |                                                        |
|               | (cont.)                |                                                        |
| 13.30 - 15.00 | Exporting OSM data     | Methods for OSM data extraction                        |
|               |                        | How to use Geofabrik                                   |
|               |                        | • How to use HOT Export                                |
|               |                        | • How to use Overpass Turbo                            |
| 15.00 - 15.15 | Coffee break           |                                                        |
| 15.15 - 16.00 | Post test              |                                                        |
| 16.00 - 17.00 | Evaluation & closing   |                                                        |

Pada tabel 4.4 – Rundown Kegiatan, kegiatan ini dilaksanakan di Amaris Hotel Diponegoro Yogyakarta.

#### BAB V

# **METODE YANG DITERAPKAN**

OpenStreetMap (OSM) Indonesia khususnya di Provinsi DIY mempunyai beberapa metode yang diterapkan untuk pemetaan lokasi, yaitu:

1. Pengoperasian Java OpenStreetMap (JOSM)

Java OpenStreetMap (JOSM) merupakan *software* pemetaan yang digunakan untuk melakukan *editing* (menambahkan, memperbaiki, dan memperbaharui) data spasial ke dalam OpenStreetMap. Dapat diunduh secara gratis di http://josm.openstreetmap.de/

| Tom Mentant Rev Section Edit Form Trans. OR Winner South Anto Man.                                                                                                    |  |
|----------------------------------------------------------------------------------------------------|--|
|                                                                                                    |  |
|                                                                                                    |  |
|                                                                                                    |  |
|                                                                                                    |  |
| JOSM – Java OpenStreetMap Editor                                                                                                    |  |
|                                                                                                    |  |
| • 2013-13-03 ( <u>4562)</u>                                                                                                    |  |
| Ask for changeset source tag in upload dialog.                                                                                                    |  |
| <ul> <li>History dialog: load and display changes t comment</li> </ul>                                                                                                    |  |
| ○ J <sup>*</sup> Improve way accuracy enabled for non-experts                                                                                                    |  |
| C sharty context enclaracteristics and long tisets (context-time)                                                                                                    |  |
| • 2014-11-12 (SA28)                                                                                                    |  |
| O uproclame language new                                                                                                    |  |
| • 2019-11-12 (5383)                                                                                                    |  |
| <ul> <li>New command to disconnect node from way</li> <li>New command to disconnect node from way</li> </ul>                                                                                                    |  |
| <ul> <li>Many minor enhancements of presets, styles and validator plus other parts</li> </ul>                                                                                                    |  |
| • 2013-05-85 (\$228)                                                                                                    |  |
| O New non-intrusive notification messages                                                                                                    |  |
| <ul> <li>New "session" item in the menu visible in superi mode</li> </ul>                                                                                                    |  |
| <ul> <li>Longines support of unit nutries</li> <li>Lots of minor enhancement of presets, restart, styles and validator plus performance improvements</li> </ul>                                                                                                    |  |
|                                                                                                    |  |
| You are using version '\$891' of JDSM. The current stable snapshot is 6881 and 6904 is the unstable <u>development</u> version.                                                                                                    |  |
| More news is                                                                                                    |  |
| <ul> <li>new transition over any sets of a state of the set of the set of</li></ul> |  |
| Getting Started                                                                                                    |  |
| Covinicad some existing data from OSM using Download from DSM on the File menu or the download sutton (green downwards pointing arrow on the toolbar)                                                                                                    |  |
| Your usemame and password are sent to the server unencrypted. If you do not like this, you may consider to use <u>Cluth</u> .                                                                                                    |  |
| Cariforn Hole                                                                                                    |  |
| Getting Help                                                                                                    |  |

Gambar 5.1 - Pengoperasian Java OpenStreetMap (JOSM)

#### 2. Tasking Manager

Tasking Manager merupakan alat pemetaan dirancang dan dibangun untuk pemetaan kolaboratif HOT. Alat tersebut dapat kita gunakan untuk menjadikan sebuah wilayah yang dibagi beberapa petakan, sehingga dapat dikerjakan secara bersama-sama untuk memetakan sebuah area secara terorganisir. Bertujuan untuk membagi pekerjaan pemetaan menjadi tugas yang lebih kecil yang dapat diselesaikan dengan cepat. Pendekatan ini memfasilitasi pembagian tugas

ke berbagai pembuat peta dalam konteks darurat. Gambaran dari OSM *Tasking Manager* seperti gambar 5.2 - *Tasking Manager*:

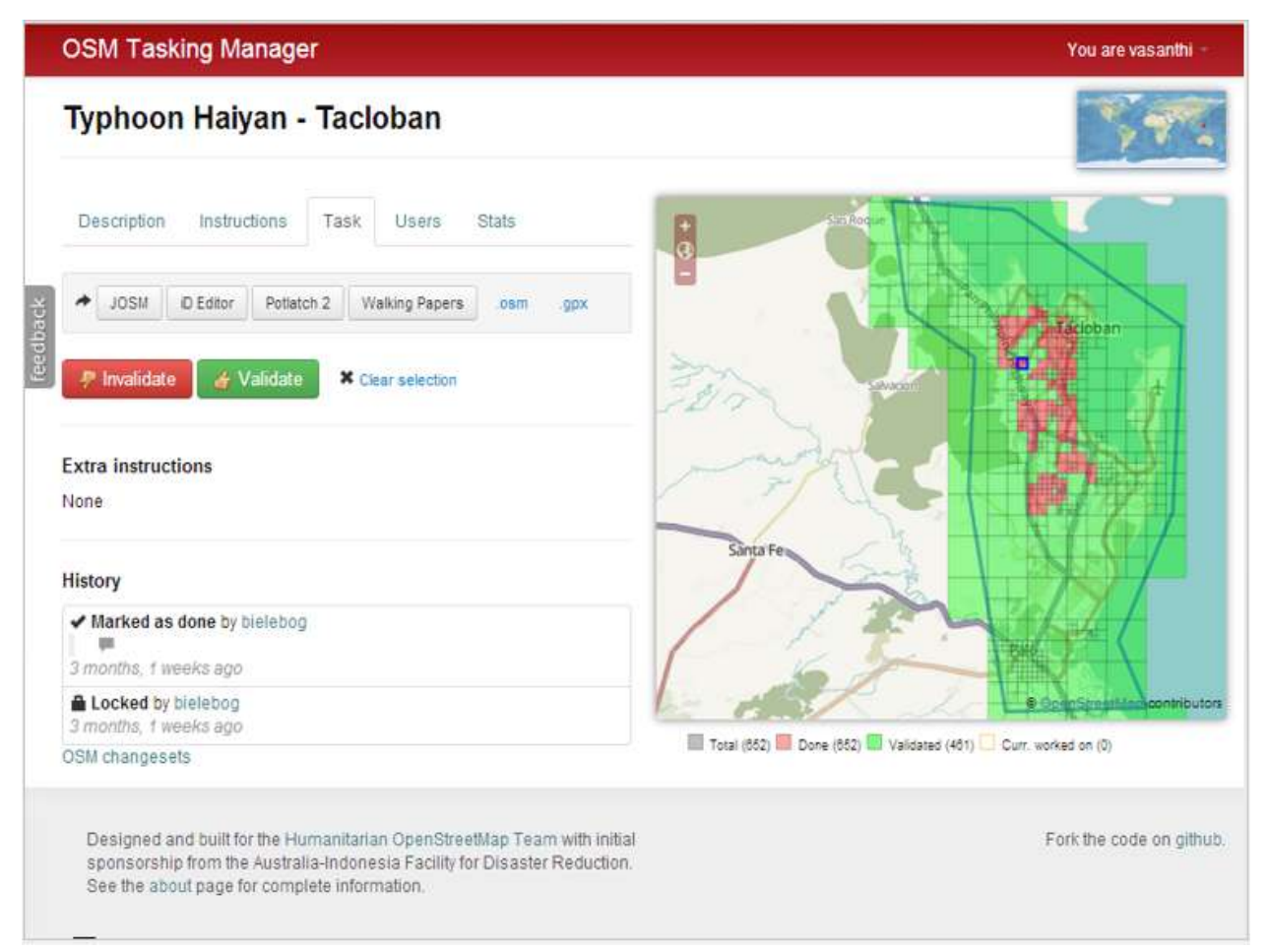

Gambar 5.2 - Tasking Manager

#### 3. Validasi dan Peminjaman Kualitas

OpenStreetMap bergantung pada seseorang atau *volunteer* dalam memperbaiki dan mengedit kesalahan. Editing dan validasi data sangat penting dilakukan untuk memperbaharui peta. Validasi objek dan data atribut adalah cara yang baik untuk berkontribusi di OSM.

Beberapa pengguna memasukkan data di OSM, sering membuat kesalahan ketika tahap input data. Hal ini bisa diperbaiki oleh pengguna dan pengguna lainnya yang siap membantu dalam menyelesaikan masalah tersebut.

Jenis masalah pada saat editing, yaitu:

a. Errors/kesahan

Penting untuk diperbaiki/fix, oleh karena itu anda tidak boleh mengabaikan. Contoh dari error meliputi duplikasi objek atau tumpang tindih (overlap) pada garis dan poligon.

b. Warnings/Peringatan

Ini juga penting untuk diperbaiki, tetapi beberapa masalah bisa ditoleransi.

#### BAB VI

#### **KENDALA PELAKSANAAN**

OpenStreetMap (OSM) Indonesia khususnya di Jogja mempunyai tahapan pelatihan, yaitu tahapan pengenalan OpenStreetMap, pelatihan pemetaan dengan menggunakan JOSM (Java OpenStreetMap), pelatihan kontribusi OSM *Tasking Manager*, dan pelatihan survei lapangan kota Bantul dan Sleman. Dari tahapan tersebut, ada kendala pelaksaan dalam pelatihan OpenStreetMap (OSM) Indonesia khususnya di Jogja.

Kendala Pelaksanaan dari kegiatan PPM di OpenStreetMap (OSM) khususnya di Jogja, yaitu:

- 1. Terjadinya citra satelit yang bergeser saat pelatihan pemetaan dengan menggunakan JOSM.
- Saat pemetaan, foto atau gambar citra satelit ada awan. Sehingga mengakibatkan susah untuk pemetaan rumah atau bangunan karena kehalang sama awan.
- Terjadinya miskomunikasi antara server dan kami yang segabai kontribusi di pemetaan kota Bantul dan Sleman saat pelatihan survei lapangan.
- 4. Di daerah Sleman, ada kecamatan yang susah sinyal. Sehingga GPS tidak bisa berjalan dengan normal.
- 5. Kondisi jalan di beberapa kecamatan Bantul dan Sleman kurang baik saat pelatihan survei lapangan.

#### **BAB VII**

#### **KESIMPULAN DAN SARAN**

#### A. Kesimpulan

Pelaksanaan Kerja Praktek PPM kurang lebih selama dua minggu di pelatihan Jogja maphaton dan survei lapangan, telah memberikan pengalaman dan pengetahuan mengenai hal-hal yang berkaitan dengan pemetaan suatau wilayah di OpenStreetMap. Ada beberapa hal yang dapat diambil kesimpulan selama Kerja Praktek PPM, antara lain:

- Ketersediaan data spasial untuk pembuatan peta desa terkadang kurang lengkap atau detil. Dengan menggunakan data OpenStreetMap, peta skala besar seperti peta desa akan terpetakan secara detail karena kontributor dapat melakukan survei data secara mandiri pada wilayah yang akan dipetakan.
- 2. Dalam kegiatan manajemen bencana, peta sangat berperan penting dalam kesiapsiagaan bencana, tanggap darurat dan penanggulangan bencana, maupun tahap rehabilitasi pasca bencana. Jadi, kami yang sebagai konstributor terjun langsung ke lapangan bertugas untuk mendata suatu wilayah diantaranya wilayah rawan bencana, pendataan fasilitas kesehatan, perencanaan lokasi pengungsian dan perencanaan rute evakuasi. Sehingga dapat mempermudah kinerja tim evakuasi untuk mengetahui dimana letak kerusakan bangunan dan jalur/rute evakuasi yang harus ditempuh.

#### B. Saran

Disetiap daerah kecamatan pasti ada beberapa yang sangat susah dengan sinyal saat dalam survei lapangan. Sehingga kita sebagai konstributor susah untuk mengetahui lokasi yang ingin dipertakan. Jadi, alangkah baiknya kita sebagai konstributor inisiatif untuk membawa peta dari setiap kecamatan yang susah sinyal, supaya tidak terjadinya kendala tersebut.

# MUHAMAD FADHIL INDIRWAN WORLD FOOD PROGRAMME -SERTIFIKAT PELATIHAN REPRESENTATIVE AND Anthea WEBB COUNTRY DIRECTOR. BERSAMA WORLD FOOD PROGRAMME INDONESIA, DAN PELATIHAN OPENSTREETMAP DAN MAPATHON BANTUL INDONESIA PERKUMPULAN OPENSTREETMAP INDONESIA DI UNIVERSITAS NEGERI YOGYAKARTA (UNY) PADA TANGGAL 1-3 AGUSTUS 2018 World Food Programme SEBAGAI PESERTA DALAM: DIBERIKAN KEPADA: PERKUMPULAN OPENSTREETMAP Vantisa KETUA PERKUMPULAN INDONESIA Akhadi, MSISc à

# LAMPIRAN

#### Gambar 8.1 - Sertifikat

#### ii. Materi PPM

- 1. Pendahuluan
  - 1.1 Apa Itu OpenStreetMap?
  - 1.2 Sejarah Perjalanan OpenStreetMap
  - 1.3 Mengapa Memilih OpenStreetMap?
  - 1.4 Contoh Pemanfaatan OpenStreetMap
  - 1.5 Konsep Dasar Situs OpenStreetMap?
    - 1. Konsep peta kertas
    - 2. Mengapa beralih ke digital?
    - 3. Komponen dalam peta digital
- 2. Memulai Menggunakan OpenStreetMap
  - 2.1 Mengunjungi Situs OpenStreetMap
  - 2.2 Menavigasikan Peta
  - 2.3 Melihat Peta Dengan Tampilan yang Berbeda
  - 2.4 Melihat Informasi Objek di Openstreetmap
  - 2.5 Mengekspor Peta Menjadi Sebuah Gambar
  - 2.6 Membagikan Tautan OpenStreetMap
  - 2.7 Membuat Akun OpenStreetMap
- 3. Menambahkan data OpenStreetMap dengan iD
  - 3.1 Memulai iD
  - 3.2 Tampilan Antar Muka iD
  - 3.3 Mengatur Tampilan Latar Belakang Peta
  - 3.4 Editing Dasar Dengan iD
    - 1. Menambahkan Titik
    - 2. Menambahkan Garis
    - 3. Menambahkan Area (Poligon)
  - 3.5 Menyimpan Perubahan Anda

- 3.6 Atribut Tambahan
- 4. Menambahkan data OSM dengan JOSM
  - 4.1 Download JOSM
  - 4.2 Instalasi JOSM
  - 4.3 Pengaturan di JOSM
    - 4.3.1 Mengubah Bahasa
    - 4.3.2 Mengatur Akun Serta Proksi Jaringan
    - 4.3.3 Menambahkan Presets
    - 4.3.4 Menambahkan Plugin
    - 4.3.5 Mengaktifkan Remote Control
    - 4.3.6 Memasukkan Citra Satelit
    - 4.3.7 Mengatur Tampilan Gambar Objek
  - 4.4 Tampilan Antar Muka JOSM
- 5. Latihan Menggambar dengan JOSM
  - 5.1 Latihan Menggambar Dasar Dengan JOSM
    - 5.1.1 Operasi Dasar
    - 5.1.2 Mengubah pengaturan gaya gambar di JOSM
    - 5.1.3 Titik, Garis Dan Poligon
    - 5.1.4 Memilih Objek
    - 5.1.5 Cara Mengubah Objek
    - 5.1.6 Menggambar Objek
    - 5.1.7 Cara Menambahkan Presets
  - 5.2 Latihan Menggambar Tingkat Lanjut Dengan JOSM
    - 5.2.1 Alat Menggambar Tingkat Lanjut Di JOSM
    - 5.2.2 Tombol Pintas di Keyboard
    - 5.2.3 Plugin di JOSM
  - 5.3. Tips Editing
    - 5.3.1 Objek yang Sebaiknya Tidak Terhubung
    - 5.3.2 Objek yang Harus Terhubung

- 5.3.3 Objek yang Saling Overlap/Tumpang Tindih
- 5.3.3 Kesalahan-Kesalahan Yang Lain
- 5.4 Menggambar Objek Khusus
  - 5.4.1 Menggambar Jembatan
  - 5.4.2 Menggambar Kompleks Sekolah/Perkantoran/Gedung
  - 5.4.3 Menggambar Jaringan Jalan Dengan Pembatas Jalan
- 6. Menambahkan Data OpenStreetMap dengan menggunakan JOSM
  - 6.1 Bagaimana Tahapan Menambahkan Data Openstreetmap di JOSM?
    - 6.1.1 Mendownload Data OSM
    - 6.1.2 Menambahkan Citra Satelit
    - 6.1.3 Edit Dengan JOSM
    - 6.1.4 Menyimpan Perubahan
    - 6.1.5 Menyimpan File OSM
    - 6.1.6 Melihat Perubahan Anda Di Peta
- 7. Menjamin Kualitas Data di OpenStreetMap
  - 7.1 Apa itu menjamin kualitas?
  - 7.2 Pentingnya Menjamin Kualitas Data OpenStreetMap
  - 7.3 Beberapa contoh alat menjamin kualitas data di OpenStreetMap
  - 7.4 Alat Penjaminan Kualitas di JOSM
  - 7.5 Acuan Tag / Informasi di Indonesia
- 8. Penggunaan GPS
  - 8.1 Pengertian dan Bagian-Bagian GPS
  - 8.2 Menyalakan GPS
  - 8.3 Trek dan Waypoints
  - 8.4 Menyalin Data ke Komputer
  - 8.5 Membuka Data GPS di JOSM
- 9. Field Papers
  - 9.1 Gambaran Field Papers

- 9.2 Bagaimana Field Papers Bekerja?
- 9.3 Membuat dan Mencetak Field Papers
- 9.4 Menggunakan Field Papers di Lapangan
- 9.5 Scan Dan Upload Field Papers
- 9.6 Menambahkan Plugin Field Papers
- 9.7 Membuka Field Papers di JOSM
- 10. Mengatasi Konflik Data Pada OpenStreetMap
  - 10.1 Pengertian konflik data OSM di JOSM
  - 10.2 Jenis-jenis konflik data di JOSM
    - 1. Konflik Properties
    - 2. Konflik tags
    - 3. Konflik nodes
  - 10.3 Cara memperbaiki konflik data di JOSM
  - 10.4 Cara Menghindari Konflik Data pada JOSM
    - 1. Upload hasil perubahan anda secara berkala
    - 2. Hanya lakukan perubahan dan penambahan data pada area yang Anda unduh
    - 3. Menggunakan Tasking Manager
- 11. Pergeseran Citra Satelit (Imagery Offset)
  - 11.1 Apa itu pergeseran citra satelit (Imagery Offset)?
  - 11.2 Memperbaiki pergeseran citra satelit
    - 11.2.1 Memperbaiki pergeseran citra satelit di iD Editor
    - 11.2.2 Memperbaiki pergeseran citra satelit di JOSM
  - 11.3 Memperoleh Database Pergeseran Citra Satelit
- 12. Mendapatkan Data OSM
  - 12.1 Geofabrik
  - 12.2 HOT Exports
  - 12.3 Overpass-turbo

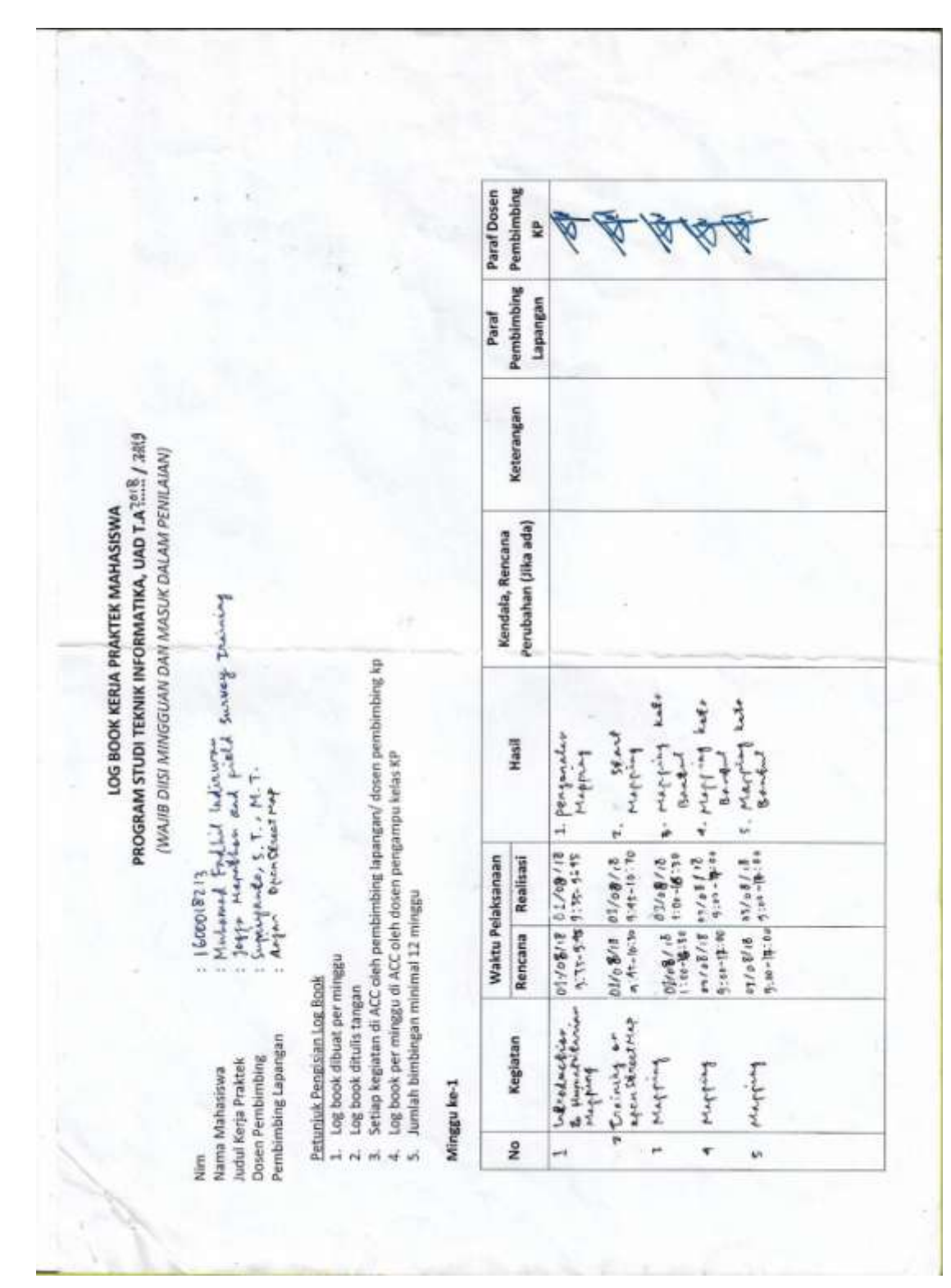

# Gambar 8.3.1 – Log Book

iii.

| Paraf Paraf<br>In Pembimbing Pemb | Lapangan             | Bier                             |                            |                                  |                                   | the second second second second second second second second second second second second second second second se | A.                        |                   | /                          |                                       |  |   |
|-----------------------------------|----------------------|----------------------------------|----------------------------|----------------------------------|-----------------------------------|----------------------------------------------------------------------------------------------------|---------------------------|-------------------|----------------------------|---------------------------------------|--|---|
| Keterang                          |                      | solut perpen                     |                            |                                  | Release team                      | Ectur turner                                                                                                    |                           |                   |                            |                                       |  |   |
| Kendala, Rencana                  | Ferubanan (Jina aua) | Sealary Revisi                   |                            |                                  | Devic                             | auris                                                                                                    |                           |                   |                            |                                       |  |   |
| Hasil                             |                      | lapanan sunski kee.<br>Padanaham | langua sucher har.         | lagaran success rec.<br>Randindo | loperate surveri las.<br>celasadi | lagerar surveit were.                                                                                           | Lapana surbei bac.        | apart same bac.   | lactores for current lact. | Reubyer John an<br>sound respect take |  |   |
| elaksanaan<br>Realisasi           |                      | 102/20/1                         | 10:41-10:43<br>\$105/20;43 | 11/18/14 01                      | \$102/80/51                       | 00:41-0840<br>8195/89/51                                                                                        | 00:41-00:20<br>£105/£9/14 | 8141-28.50        | 1014 - 001 20              | 40:51-41:80<br>8:47-728/01            |  |   |
| Waktu P                           |                      | 10:41-90". 64<br>1/82/39/11      | 8.42/20/20                 | 304/2"//1                        | 1102/20121                        | 13/0 31/2018                                                                                                    | 14/42/24%                 | 11/18/101 H       | 15/68/2018<br>01:00-01-00  | 10/03/2012<br>85:30-11-02             |  | 6 |
| Kegiatan                          |                      | Suurei Merping                   | sever rupping              | same trepting                    | survei rupping                    | kine hintigh                                                                                                    | Survei Magging            | Concerned Mapping | surved repring             | Perfective Land                       |  |   |
| No                                |                      | ÷                                | ń                          | ÷                                | *                                 |                                                                                                    | -                         | ė                 | æ                          | *                                     |  |   |

Gambar 8.3.2 – Log Book

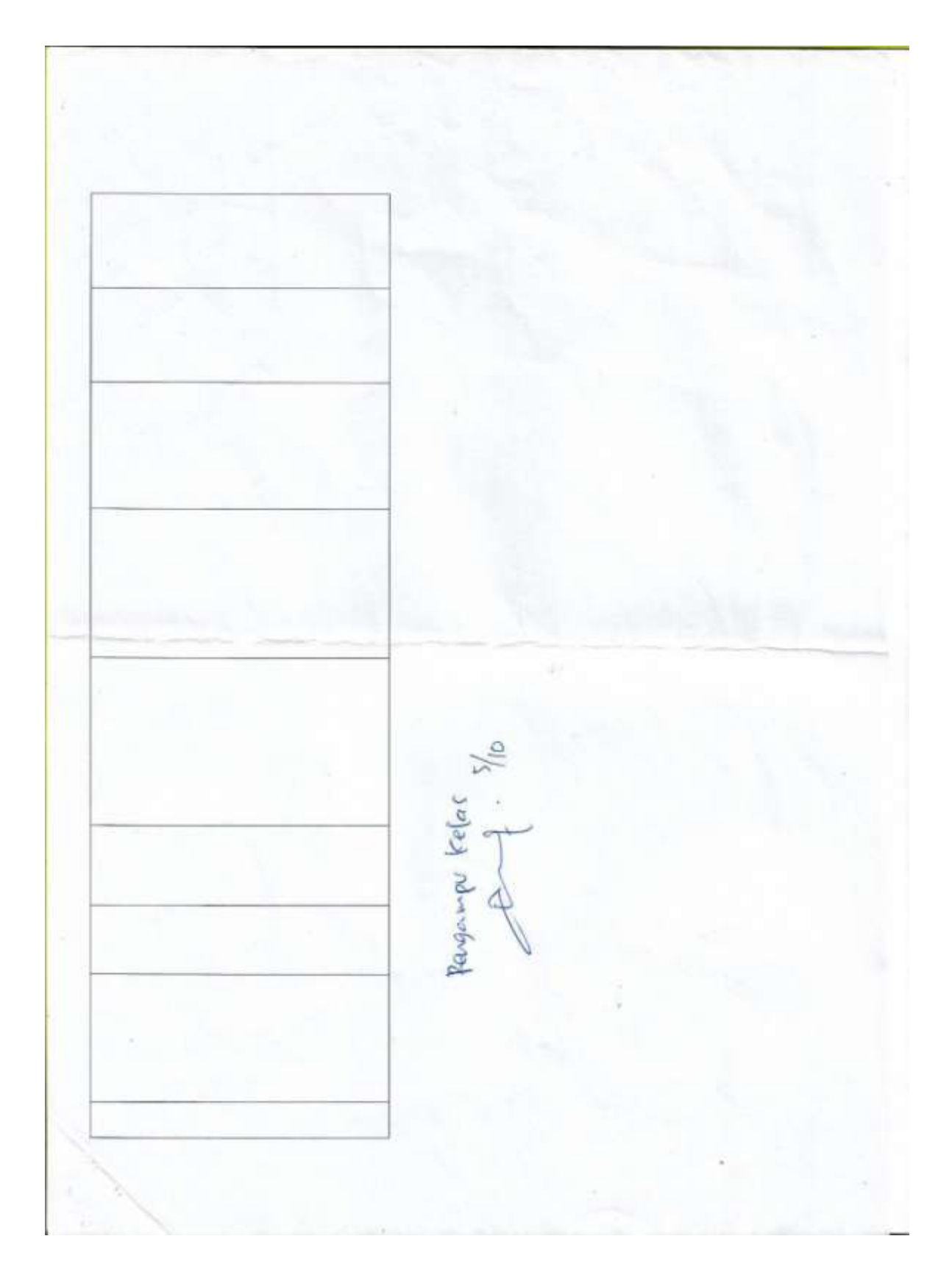

Gambar 8.3.3 – Log Book

| F                | 29                     | f ac                |                            | 146 | _ |
|------------------|------------------------|---------------------|----------------------------|-----|---|
| Paraf Dose       | Pembimbir<br>KP        | At -                | A                          |     |   |
| Paraf            | Pembimbing<br>Lapangan |                     |                            | 12  |   |
|                  | Keterangan             |                     |                            |     |   |
| Kendala. Rencana | Perubahan (Jika ada)   | pute therease       | Readlochen                 |     |   |
|                  | Hasil                  | laparan K P PPM     | Lann LF 848 I              | *   |   |
| laksanaan        | Realisasi              | (ablatan 18 2       | 26 delegar 2446 2          |     |   |
| Waktu Pe         | Rencana                | L Children 12       | 8 0 14 6 10 2              |     |   |
|                  | Kegiatan               | laparun KD<br>BAB I | lateran KP<br>BAB <u>T</u> |     |   |
|                  | No                     | 4                   | ñ                          |     |   |

Gambar 8.3.4 – Log Book

| Dosen       | bimbing<br>KP                            | - 75 - P                                         | -EI          |    |   |   |  |
|-------------|------------------------------------------|--------------------------------------------------|--------------|----|---|---|--|
| Para        | E Pem                                    | 6 40                                             | K            |    |   | - |  |
| Paraf       | Pembimbin                                |                                                  |              |    |   |   |  |
| 1           | Keterangan                               |                                                  |              | S. |   |   |  |
| With Manual | Nendala, Kencana<br>Perubahan (Jika ada) |                                                  |              |    |   |   |  |
|             | Hasil                                    | 3. Review CAR T                                  | Barrow Bre B |    |   |   |  |
| laksanaan   | Realisasi                                | (8/10/10/1<br>(8/10/ 50/8                        | 12/ fs/tat   |    |   |   |  |
| Waktu Pe    | Rencana                                  | 18 10 10 10 10 10 10 10 10 10 10 10 10 10        | 1 v2/ oj/8)  |    |   |   |  |
|             | Kegiatan                                 | Revisi laganu<br>BaB I<br>Revisilaganur<br>BAB I | E 243        |    | 1 |   |  |
|             | No                                       | ei și                                            | pú           |    |   |   |  |

Gambar 8.3.5 – Log Book

| Paraf Dosen      | KP .                   | A.B.                                         |  |
|------------------|------------------------|----------------------------------------------|--|
| Paraf            | Lapangan               |                                              |  |
|                  | vereiangen             |                                              |  |
| Kendala, Rencana | rerubanan unka<br>ada) |                                              |  |
|                  | Hasi                   | 2 Lapara 40<br>848 12<br>1 lepun 40<br>848 2 |  |
| laksanaan        | Realisasi              | 310-/11/51                                   |  |
| Waktu Pe         | Rencana                | 3157/11/41                                   |  |
|                  | Kegiatan               | BAS TU<br>BAS TU<br>Liper- LP<br>BAS TU      |  |
|                  | N                      | et 10                                        |  |

Gambar 8.3.6 – Log Book

| Paraf Dosen                        | 40k       | ₩ Ø-          |   |
|------------------------------------|-----------|---------------|---|
| Paraf                              | Lapangan  |               |   |
| Vature                             |           |               |   |
| Kendala, Rencana<br>Parahahan Jula | (epe      |               |   |
| Intel                              |           | There he are  |   |
| aksanaan                           | Realisasi | 2/11/2014     |   |
| Waktu Pela                         | Rencana   | 2 3/07 /1/2 2 |   |
| Kapiatan                           |           | BAS IT P      | - |
| Ŷ                                  |           | en ci         |   |

Gambar 8.3.7 – Log Book

|         | Paraf Dosen                        | KP        | Y             | Ø            | -                       |   |  |   |    |   |
|---------|------------------------------------|-----------|---------------|--------------|-------------------------|---|--|---|----|---|
|         | Paraf                              | Lapangan  |               |              |                         |   |  |   |    |   |
|         | Keterangan                         |           |               |              |                         | - |  |   |    |   |
|         | Kendala, Rencana<br>Perubahan Uika | (epe      |               |              |                         |   |  |   |    |   |
|         | Hasil                              |           | Leven legener | hale Parquin | lampidan k P            |   |  |   |    |   |
|         | aksanaan                           | Realisasi | 3102/51/51    | fishci/s)    | 8182/53/5)              |   |  |   |    |   |
|         | Waktu Pe                           | Rencana   | putri/ele     | Barticil     | MSytypa                 |   |  |   |    |   |
| 1854 KC | Keglatan                           |           | Cover         | kafe program | lapour k.p.<br>Lampines |   |  | - | 22 |   |
|         | No                                 |           | -1            | ró           | er.                     |   |  |   |    | 1 |

Gambar 8.3.8 – Log Book

| Paraf Dosen      | Pembimbing<br>KP        | P                                              | T                           |  |    |   |  |
|------------------|-------------------------|------------------------------------------------|-----------------------------|--|----|---|--|
| Paraf            | Pembimbing<br>Lapangan  |                                                |                             |  |    |   |  |
|                  | Keterangan              |                                                |                             |  |    |   |  |
| Kendala, Rencana | Perubahan (Jika<br>ada) |                                                |                             |  |    |   |  |
|                  | Hasil                   | Daption 44                                     | taparon 44<br>baption Rubol |  | 41 |   |  |
| laksanaan        | Realisasi               | all / in factor                                | Aut/ Li/mi                  |  |    |   |  |
| Waktu Pe         | Rencana                 | 8102/c1/p                                      | BIOL/ L/M                   |  |    |   |  |
|                  | Kegiatan                | Paperson US'<br>K-P Cameron<br>Barblers and La | toper total                 |  |    | - |  |
|                  | <sup>0</sup>            | - r                                            | ~                           |  |    |   |  |

Gambar 8.3.9 – Log Book

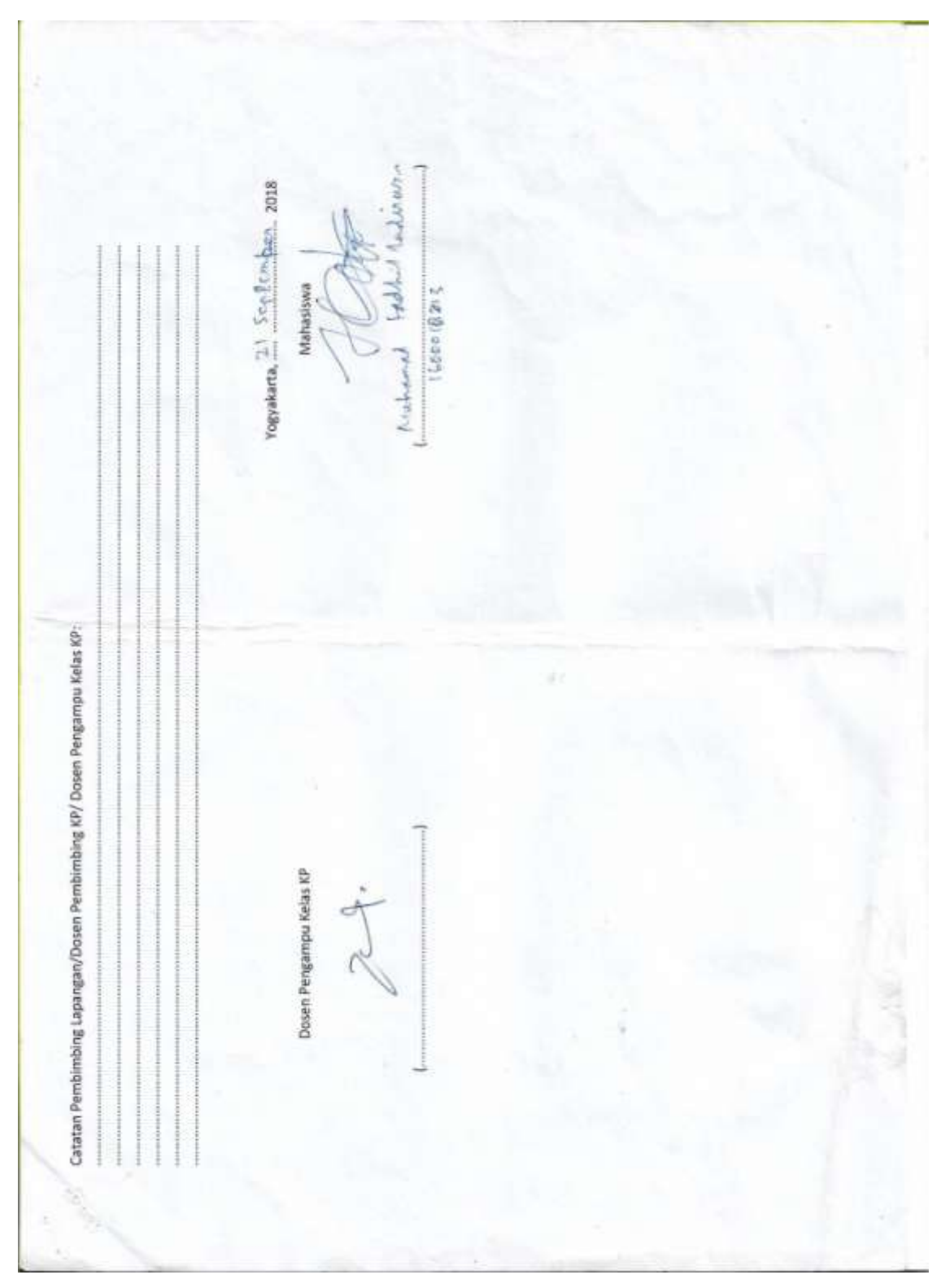

Gambar 8.3.10 – Log Book

# iv. Dokumentasi Kegiatan KP PPM

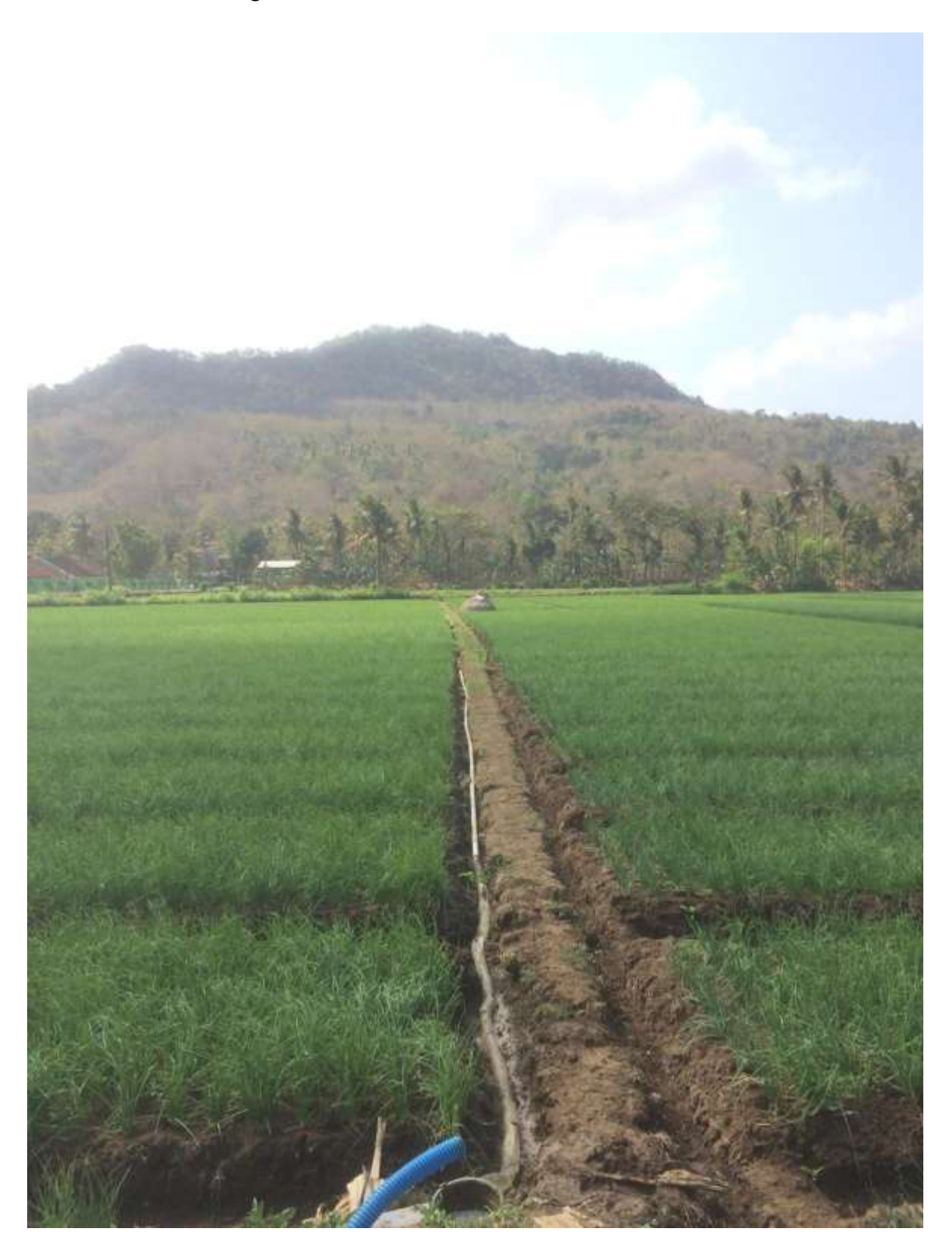

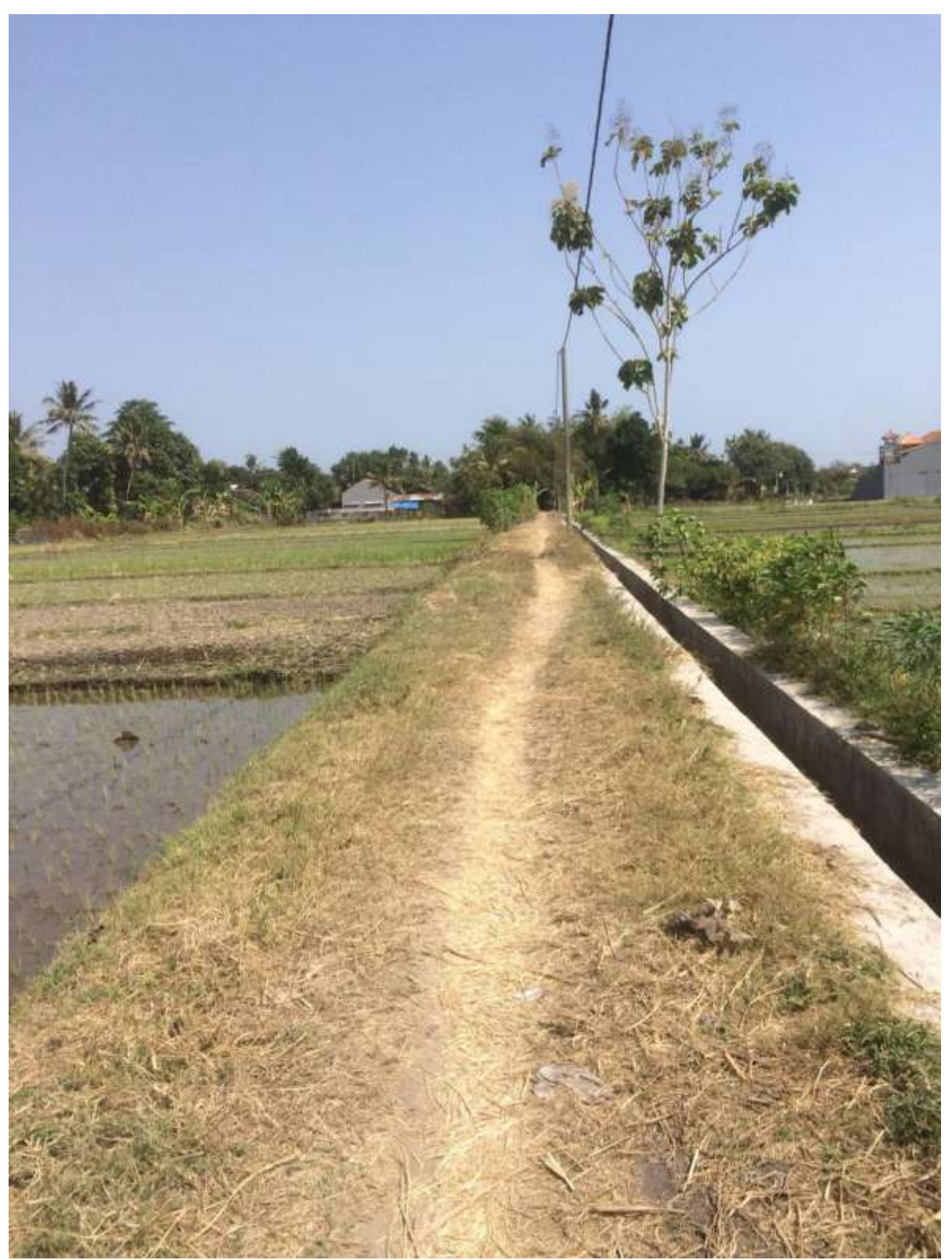

Gambar 8.4.1 – Dokumentasi kegiatan KP PPM

Gambar 8.4.2 – Dokumentasi kegiatan KP PPM

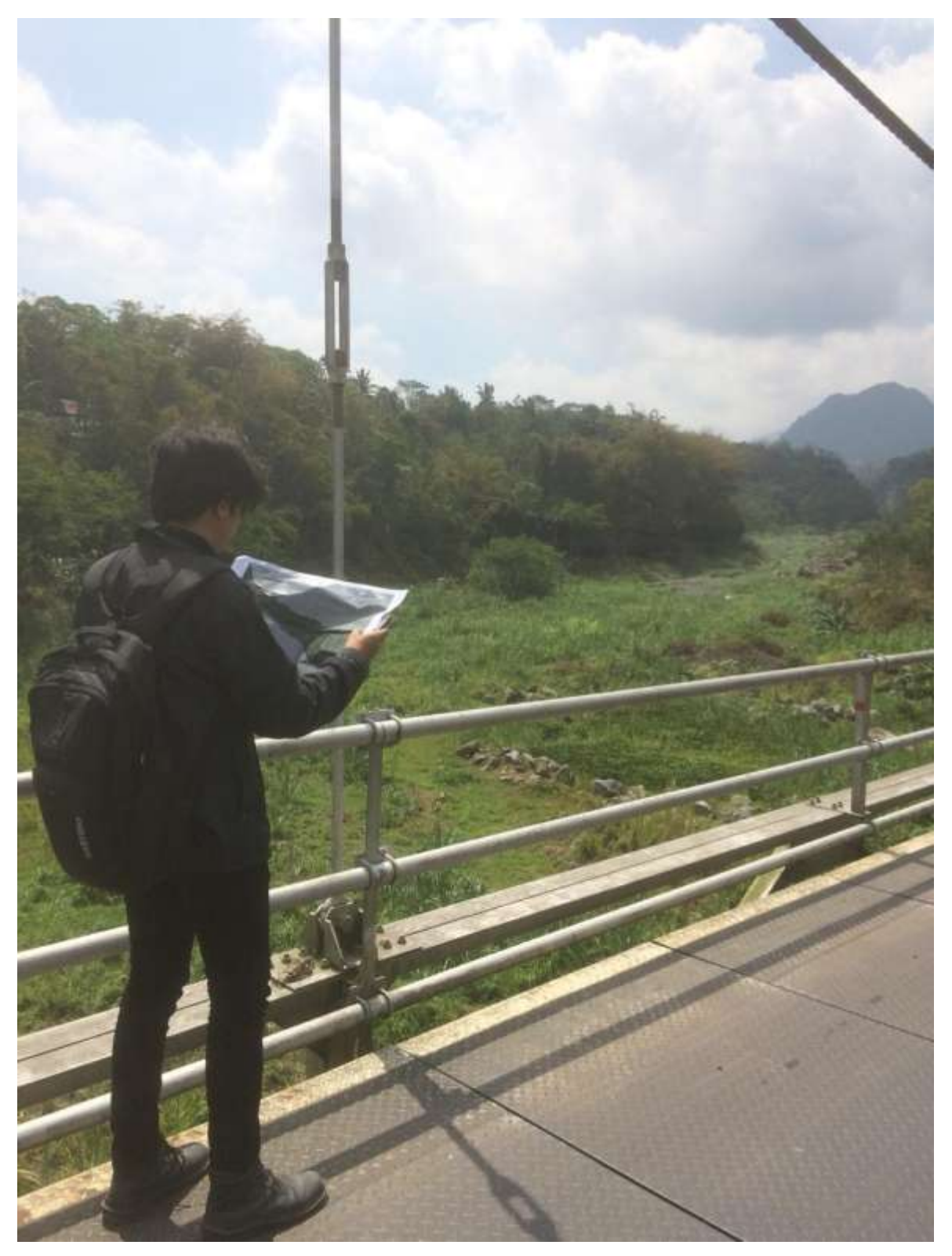

Gambar 8.4.3 – Dokumentasi kegiatan KP PPM

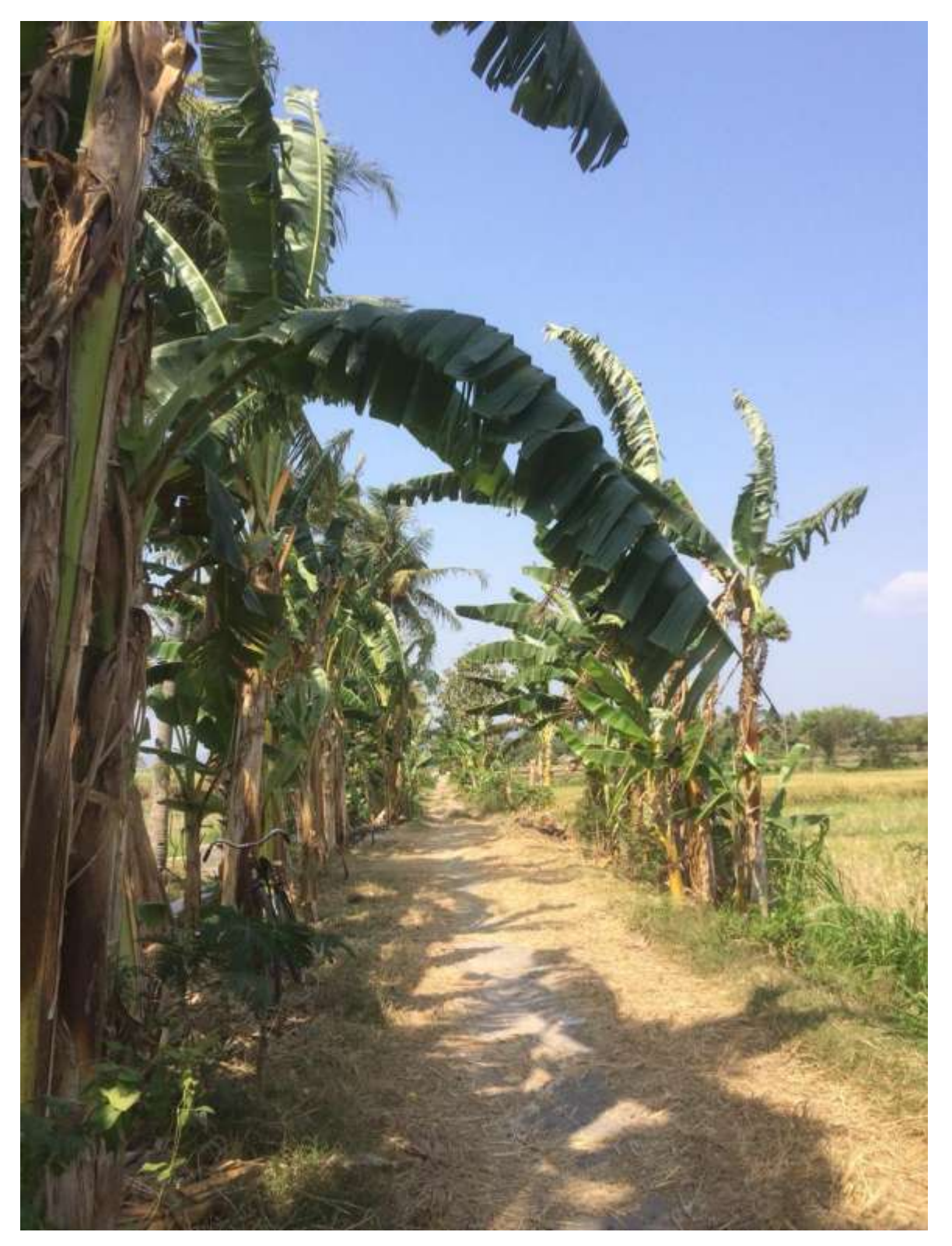

Gambar 8.4.4 – Dokumentasi kegiatan KP PPM

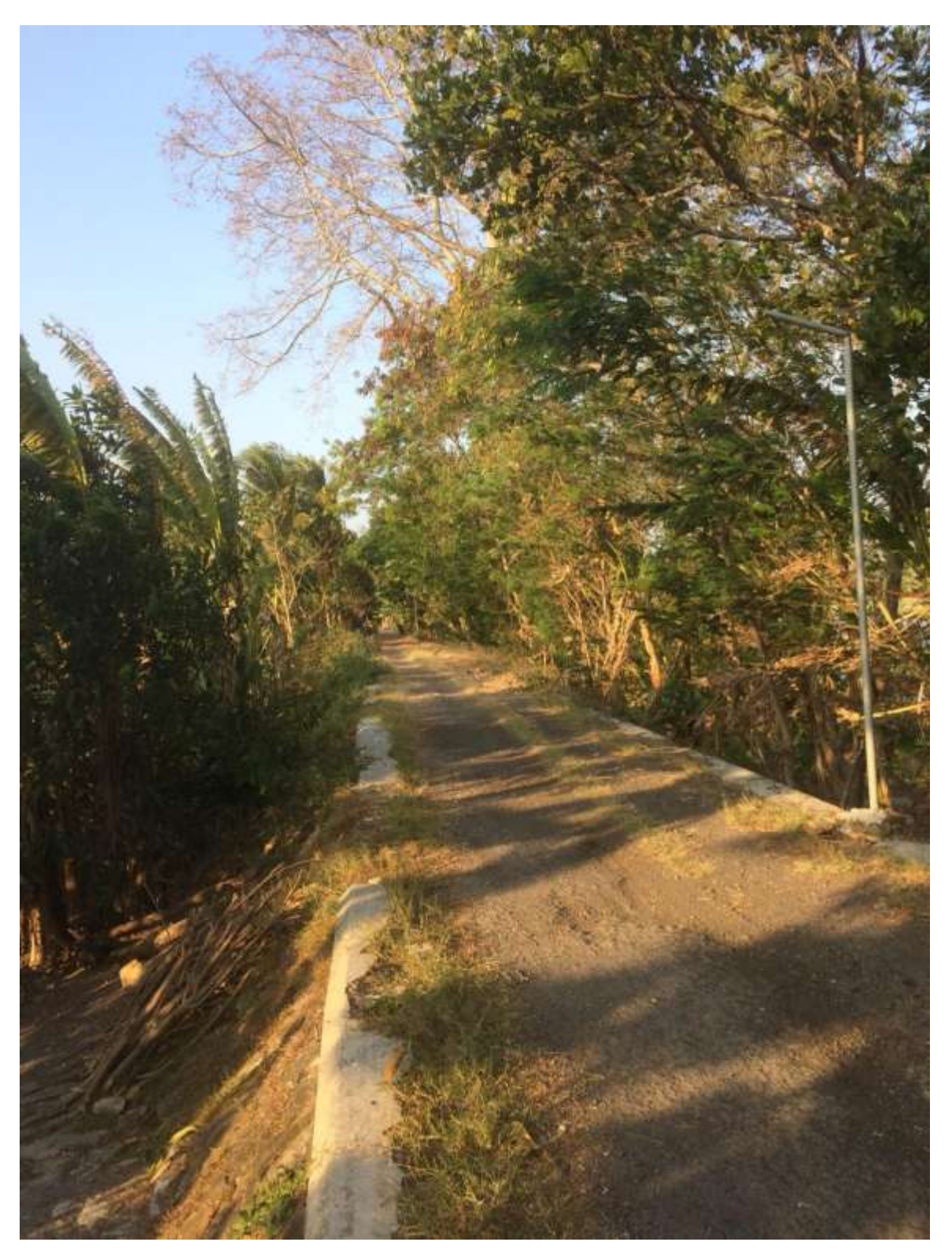

Gambar 8.4.5 – Dokumentasi kegiatan KP PPM

# DAFTAR PUSTAKA

<u>https://openstreetmap.id/about/tentang-openstreetmap/</u> diakses pada tanggal (20 desember) <u>https://tasks.hotosm.org/about</u> diakses pada tanggal (20 desember) <u>https://learnosm.org/id/josm/editing-with-josm/</u> diakses pada tanggal (20 desember)